## Reavon 更新步驟說明

- 一、準備工作:
  - 1. 移除一切外接 USB 裝置。
  - 2. 光碟機內若有光碟片,請取出。
  - 3. 準備一個 32G(含) 以下的隨身碟,用電腦格式化成 FAT32 格式。
  - 4. 將播放機重新開機。
- 二、 韌體升級:
  - 1. 將與機器相對應的升級檔案解壓縮,將內部包含 UPG\_ALL 資料夾的檔案複製到隨身碟的 根目錄。
  - 2. 將隨身碟插入播放機上任一 USB 孔。
  - 3. 在首頁選擇 設置 → 選項 → 系統更新 → USB 儲存體。

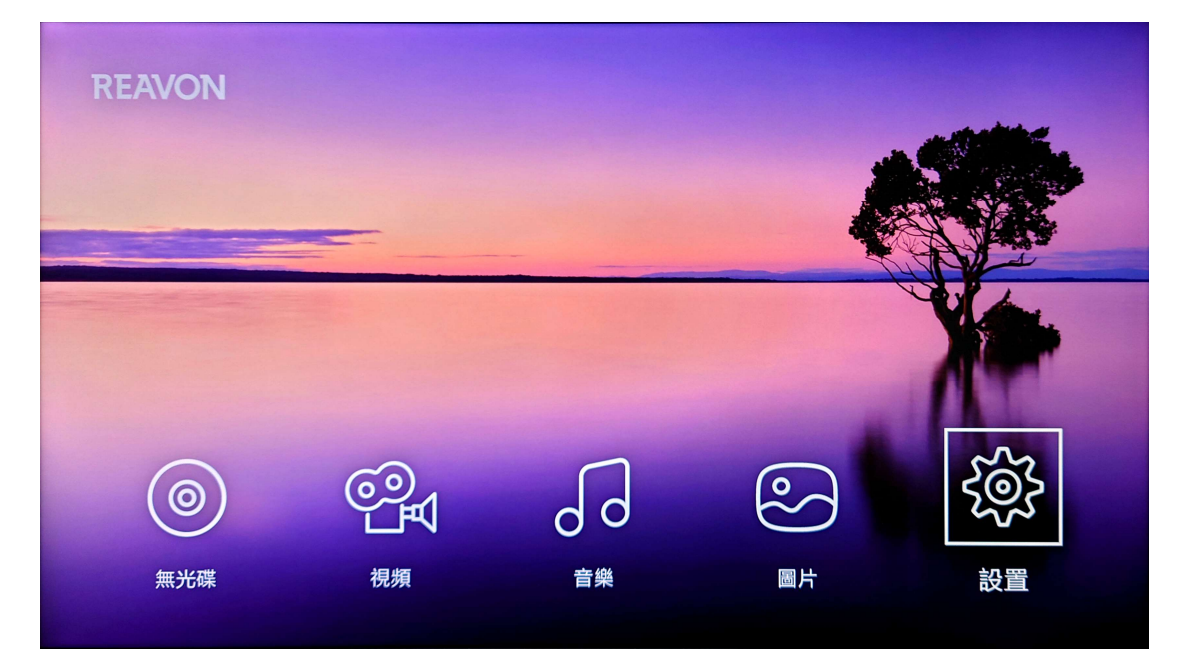

|                                       | 照二员告件  | 巾立  |  |
|---------------------------------------|--------|-----|--|
| いた。それ                                 | 螢幕保護程式 | 關閉  |  |
| 🚍 HDMI                                | 自動關機設定 | 關閉  |  |
| ● 網路                                  | 系統更新   | 開始  |  |
| Ø 語文                                  | 設定導覽   | 開始  |  |
| □ □ □ □ □ □ □ □ □ □ □ □ □ □ □ □ □ □ □ | 安全限級   | 下一頁 |  |
|                                       | 出廠設置   | 開始  |  |
|                                       |        |     |  |

| 领 設置                                  |                     |              |
|---------------------------------------|---------------------|--------------|
| ▶ 顯示                                  | 顧示屏亮度               | )<br>USB 儲存體 |
| 路 音訊                                  | 螢幕保護程式              |              |
| 📼 HDMI                                | 自動關機設定              |              |
| ● 網路                                  | 系統更新                |              |
| Ø 語文                                  | 設定導覽                |              |
| ▶   播放                                | 安全限級                |              |
|                                       | 出廠設置                |              |
|                                       |                     |              |
| ▶    顯示                               | 顯示屏亮度               | USB 儲存體      |
| 器音訊                                   | 螢幕保護程式              |              |
| 🚍 HDMI                                | 自動關機設定              |              |
| 御 網路                                  | 石坊再站                |              |
|                                       |                     |              |
| ····································· |                     |              |
| <ul> <li></li></ul>                   |                     |              |
| (死) 語文       ○○○ 選項                   | <ul> <li></li></ul> |              |

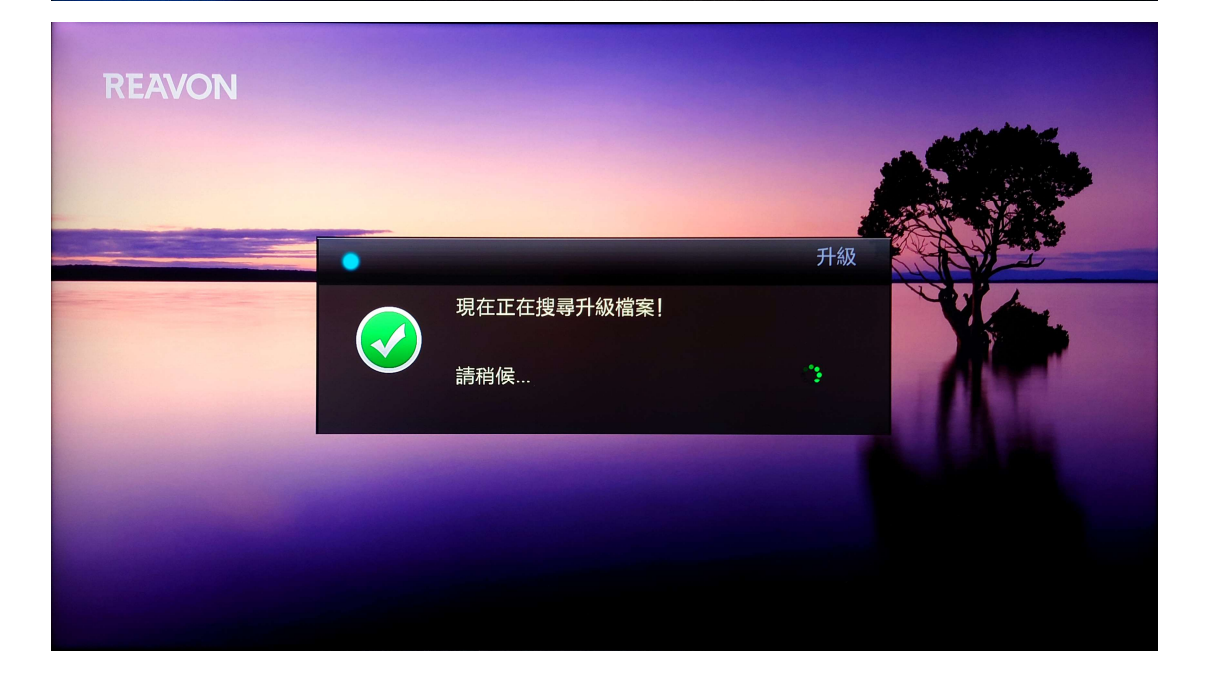

4. 等待訊息顯示『找到升級檔案!』,按下遙控器『OK』鍵升級韌體。

| REAVON |            |            |       |
|--------|------------|------------|-------|
|        |            |            |       |
|        |            | 升級         |       |
|        | 找到升級檔案!    |            |       |
|        | 用下列版本開始升級? |            |       |
|        | 取消         | (ENTER) 開始 | I Ada |
|        |            |            |       |
|        |            |            |       |
|        |            |            |       |
|        |            |            |       |

- 5. 韌體更新時間約3至5分鐘,請耐心等候,切勿關閉電源或移除隨身碟。
- 6. 更新期間,前方 LCD 面板會顯示『UPGRADE』字樣,畫面顯示『升級正在進行,請稍後…』。更新完成後,播放機會自動重新開機。

| REAVON |            |    |
|--------|------------|----|
|        | 升級正在進行,請稍候 | 升級 |
|        |            |    |

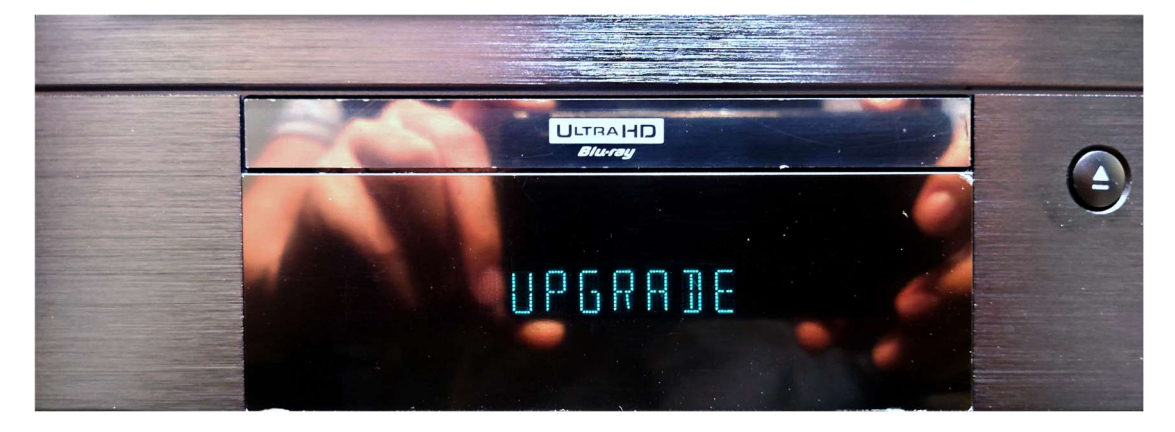

## 官網 Reavon 更新檔下載

- 前往官方網站尋找最新版本:
  - ▶ 享映於售出時已幫各位更新成版本 V02.23。
  - ▶ 此版本更新主要為 加載中文介面顯示 。
  - ▶ 如您發現有更新版本資料,可於官方網站處下載自行更新。
  - ▶ 前往 Reavon官網更新支援 。

| Reavon UBR-X200 4K<br>Player with HDR, Dolb<br>Atmos, DTS:X, SACD              | UHD Blu-ray<br>y Vision-    |            |            |
|--------------------------------------------------------------------------------|-----------------------------|------------|------------|
| New Firmware                                                                   |                             |            |            |
| Changelogs V02.23: ← 更新版本                                                      | 諕                           |            |            |
| – New OSD language traditional Chinese                                         |                             |            | 請下載US版本    |
| UBR-X200 version (US) V02.23                                                   | 107Mo                       | 05/22/2022 | Download → |
| UBR-X200 version (EU) V02.23                                                   | 107Mo                       | 05/22/2022 | Download > |
| Firmware                                                                       |                             |            |            |
| UBR-200 version (US) V01.09                                                    | 112Mo                       | 07/15/2021 | Download → |
| UBR-X200 version (EU) V01.09                                                   | 112Mo                       | 07/15/2021 | Download > |
| Changelogs V02.13:                                                             |                             |            |            |
| -New OSD languages added (German, Japanese, Sp<br>-Files playback: HDR support | anish, Italian, Portuguese) |            |            |

-New SACD ontion to play the CD layer or the SACD layer in 2Ch or in 5Ch